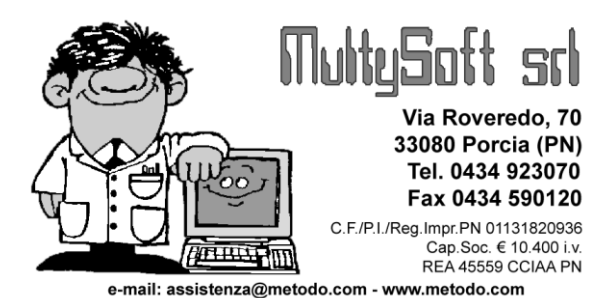

## OPERAZIONI DA EFFETTUARE SE ALL'AVVIO DEL PROGRAMMA COMPARE IL MESSAGGIO: "IS NOT A VALID DATE"

Se all'avvio del programma dovesse comparire un messaggio del tipo "Is not a valid date" significa che il sistema Operativo "Windows Vista o 7" non ha correttamente definite le impostazioni internazionali della data.

Per risolvere il problema si deve reimpostare il formato data "italiano" (GG/MM/AAAA) nella configurazione del Sistema Operativo.

## Reimpostazione formato data in "Windows Vista"

Per reimpostare il formato italiano della data in Windows Vista operare nel seguente modo:

| <b>A</b>                              |  |
|---------------------------------------|--|
| Opzioni internazionali e della lingua |  |
|                                       |  |
|                                       |  |
| Cerca ovunque                         |  |
| 🔎 Cerca in Internet                   |  |

Cliccare sul tasto **Start** e nella casella "*Inizia ricerca*" digitare la parola "internazionali", quindi selezionare la voce "**Opzioni internazionali e della lingua**"

Nella finestra che verrà visualizzata verificare che nella casella "Formato Attuale" sia selezionato "Italiano (Italia)", quindi cliccare in basso a destra sul tasto "**Personalizza questo formato** ..." e successivamente su "**Reimposta**" rispondendo "**Si**" alla richiesta di rimozione della personalizzazione del formato attuale.

| 🔗 Opzioni internazionali e della lingua                                                                                                | 🔗 Opzioni internazionali                                                                                     |
|----------------------------------------------------------------------------------------------------|----------------------------------------------------------------------------------------------------|
| Formati Località Tastiere e lingue Opzioni di amministrazione                                                                          | Numeri Valuta Ora Data                                                                                       |
| Per cambiare il modo in cui vengono visualizzati numeri, valute, data e ora nel<br>computer, selezionare una voce nell'elenco Formato. | Esempio<br>Positivo: 123.456.789,00 Negativo: -123.456.789,00                                                |
| Formato attuale:                                                                                                    |                                                                                                    |
| (Italiano (Italia)                                                                                                    | Segaratore decimale: , •<br>Cifre gecimali: 2 •                                                              |
| Esempi di dati visualizzati utilizzando questo formato:                                                                                | Simbolo raggruppamento cifre:                                                                                |
| Numero: 123.456.789,00                                                                                                    | Raggruppamento c <u>i</u> fre: 123.456.789 🕶                                                                 |
| Valuta: € 123.456.789,00                                                                                                    | Sim <u>b</u> olo numeri negativi:                                                                            |
| Ora: 17.50.51                                                                                                    | Formato numeri negativi:                                                                                     |
| Data breve: 03/12/2010                                                                                                    | Zeri iniziali: 0,7 ▾                                                                                         |
| Data estesa: venerdi 3 dicembre 2010                                                                                                   | Separatore di elenco: ; -                                                                                    |
|                                                                                                    | Sis <u>t</u> ema di misura: Metrico decimale 👻                                                               |
| Personalizza questo formato                                                                                                    | Ci <u>f</u> re standard: 0123456789 💌                                                                        |
|                                                                                                    | Utilizza cifre n <u>a</u> tive: Mai 👻                                                                        |
| Per informazioni su formati, tastiere e strumenti aggiuntivi, visitare il <u>sito Web</u><br><u>Microsoft</u> .                        | Scegliere Reimposta per ripristinare le impostazioni predefinite del sistema riguardanti valuta, data e ora. |
| OK Annulla Applica                                                                                                    | OK Annulla Applica                                                                                           |

Cliccare quindi su "**OK**" per uscire da queste finestre e rientrare in Metodo.

## **Reimpostazione formato data in Windows 7**

Per reimpostare il formato italiano della data in Windows 7 operare nel seguente modo:

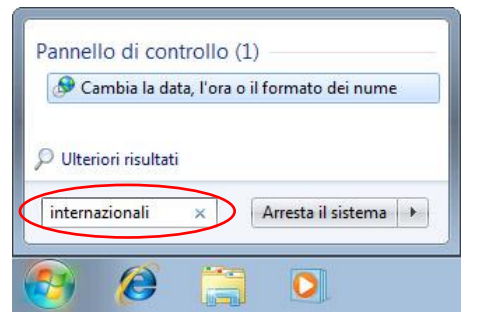

Cliccare sul tasto **Start** e nella casella "*Cerca programmi e file*" digitare la parola "internazionali", quindi selezionare al voce "Cambia la data, l'ora ed il formato dei numeri"

Nella finestra **Paese e lingua** che verrà visualizzata verificare che nella casella "Formato" sia selezionato "Italiano (Italia)", quindi cliccare in basso a destra sul tasto "**Impostazioni aggiuntive …**" e successivamente su "**Reimposta**" rispondendo "**Si**" alla richiesta di rimozione della personalizzazione del formato attuale.

| ormato:                 |                                  | Positivo: 123.456.789.00                                                                  | Negativo: -123.456.789.00                                                                                                    |
|-------------------------|----------------------------------|-------------------------------------------------------------------------------------------|----------------------------------------------------------------------------------------------------|
| aliano (Italia)         | •                                |                                                                                           | inclusion and inclusion and in |
| Formati di data e       | e ora                            |                                                                                           |                                                                                                    |
| Data breve:             | dd/MM/yyyy                       | Separatore decimale:                                                                      | . •                                                                                                    |
| Data estesa:            | dddd d MMMM yyyy                 | Cifre <u>d</u> ecimali:                                                                   | 2 🗸                                                                                                    |
| Ora breve:              | HHimm                            | Si <u>m</u> bolo raggruppamento cifre:                                                    | . 💌                                                                                                    |
|                         | 101                              | Raggruppamento cifre:                                                                     | 123.456.789 👻                                                                                                    |
| Ola estesa.             |                                  | Sim <u>b</u> olo numeri negativi:                                                         | - •                                                                                                    |
| <u>P</u> rimo giorno de | lla settimana: lunedi 👻          | Formato numeri negativi:                                                                  | -1,1 🔹                                                                                                    |
| Ulteriori informa       | izioni sul formati di data e ora | Zeri iniziali:                                                                            | 0,7 👻                                                                                                    |
| Esempi<br>Data breve:   | 24/01/2011                       | Separatore di e <u>l</u> enco:                                                            | :                                                                                                    |
| Data estesa:            | lunedì 24 gennaio 2011           | Sis <u>t</u> ema di misura:                                                               | Metrico decimale 🔹                                                                                                    |
| Ora breve:              | 12:08                            | Ci <u>f</u> re standard:                                                                  | 0123456789 👻                                                                                                    |
| Ora estesa:             | 12:08:56                         | Utilizza cifre n <u>a</u> tive:                                                           | Mai 👻                                                                                                    |
| r ulteriori inform      | Impostazioni aggiuntive          | Scegliere Reimposta per ripristinare le<br>predefinite del sistema riguardanti nu<br>ora. | : impostazioni<br>imeri, valuta, data e <u>R</u> eimposta                                                                                                    |

Cliccare quindi su "**OK**" per uscire da queste finestre e rientrare in Metodo.